## How to print your schedule?

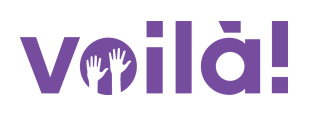

Learn how to print your schedule with Voilà!

1 Navigate to https://console.voila.app/en

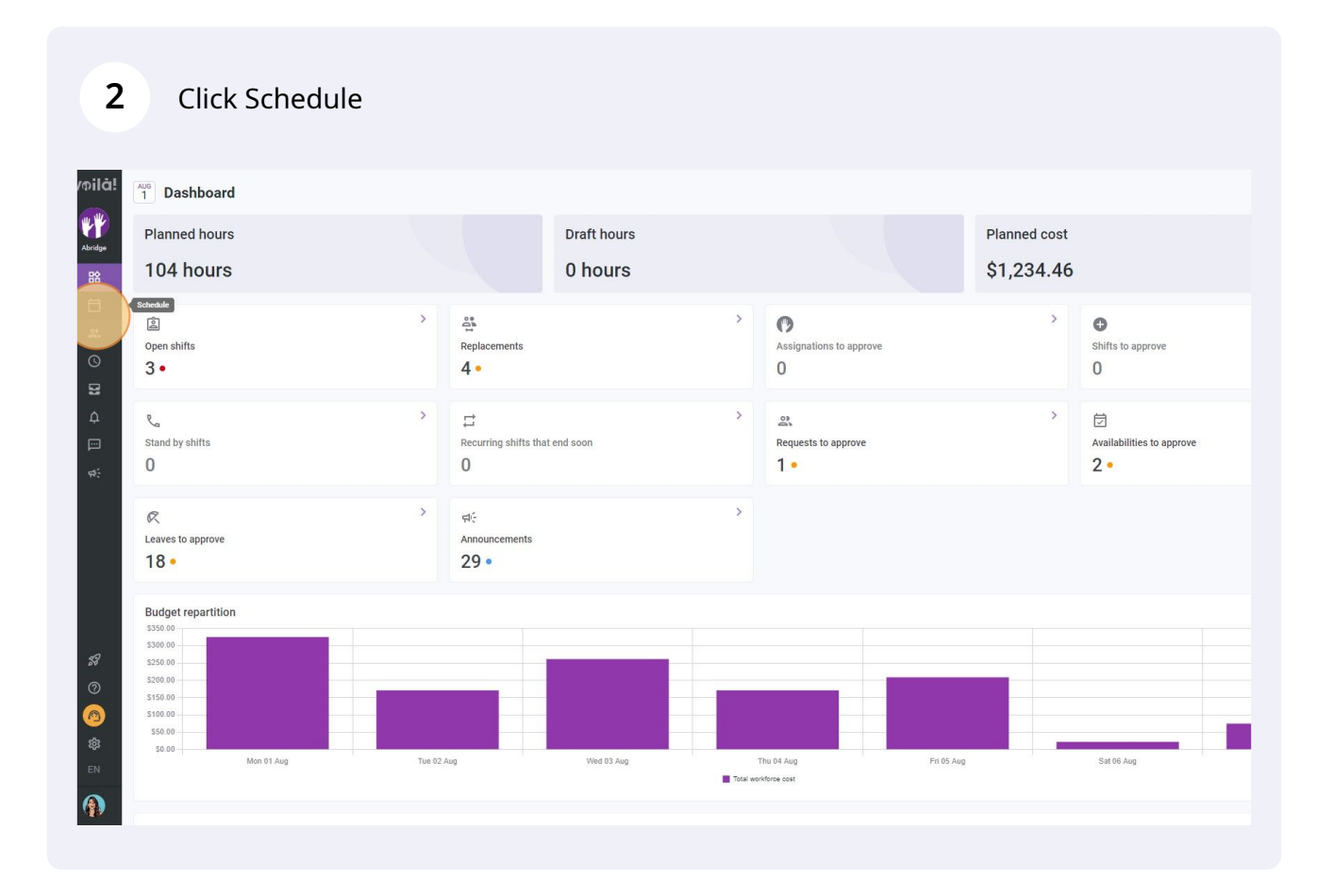

## Select Employees view

| 〒 Today < Jul 31, 2022 - A                                                        | Aug 6, 2022 >                                          |                                            | Calendar v                                   | Calendar view Employees view               |                                              |                                               |                                 | Week 🗸 No grouping 🗸 🧪 Auto |  |
|-----------------------------------------------------------------------------------|--------------------------------------------------------|--------------------------------------------|----------------------------------------------|--------------------------------------------|----------------------------------------------|-----------------------------------------------|---------------------------------|-----------------------------|--|
|                                                                                   |                                                        |                                            |                                              |                                            |                                              | ٩ [                                           |                                 | ং ত ০                       |  |
|                                                                                   | JULY                                                   | AUGUST                                     |                                              |                                            |                                              |                                               |                                 | TOTAL                       |  |
| Sorted by First name 🗸                                                            | SUN 31                                                 | MON 1                                      | TUE 2                                        | WED 3                                      | THU 4                                        | FRI 5                                         | SAT 6                           | Cost Cost                   |  |
| ? Open shifts (5)                                                                 | 5:00 - 14:00 (9h 0m)<br>S1, Restaurant 3               |                                            |                                              | 10:00 - 18:00 (8h 0m) © .<br>Sp2, CB       |                                              | 9:00 - 17:00 (8h 0m) □ 🕫 ●<br>Sp2, Ri         |                                 | 41h<br>\$0.00               |  |
|                                                                                   | 10:00 - 18:00 (8h 0m) @<br>Sp1, Restaurant 3           |                                            |                                              | 10:00 - 18:00 (8h 0m) © •<br>Sp2, CB       |                                              |                                               |                                 |                             |  |
| Anne Bonesso                                                                      |                                                        |                                            | ioannin anni                                 | *                                          | unnin unni                                   |                                               | 2 🔍 💌                           | 40h                         |  |
| ID: 2205 - Full-Time<br>20h - 30h - Je vais à l'école                             |                                                        | 9:00 - 17:00 (8h 0m) □<br>H1, Restaurant 3 | 9:00 - 17:00 (8h 0m) # 0<br>H1, Restaurant 3 | 9:00 - 17:00 (8h 0m) =<br>H1, Restaurant 3 | 9:00 - 17:00 (8h 0m) # ◎<br>H1, Restaurant 3 | 9:00 - 17:00 (8h 0m) =<br>H1, Restaurant 3    |                                 | \$855.0                     |  |
| Anthony Michaud A<br>Full-Time<br>NO - 37h                                        |                                                        |                                            |                                              | 10:55 - 17:00 (6h 5m) ⊄ 20<br>H1, RI       |                                              |                                               |                                 | 6.08h<br>\$0.00             |  |
| Full-Time<br>10h - 37.5h                                                          |                                                        |                                            |                                              |                                            | 0:00 - 1:00 (1h 0m) 🐲 👔                      | 0:00 - 1:00 (1h 0m)®<br>C1, RI                | 0:00 - 1:00 (1h 0m) ®<br>C1, RI | 2h<br>\$44.66               |  |
| Bruno Aldik<br>Admin<br>Full-Time<br>10:-37.5b                                    |                                                        |                                            |                                              |                                            |                                              |                                               |                                 | 0h<br>\$0.00                |  |
| Christian Michel                                                                  |                                                        |                                            |                                              |                                            | 0:00 - 1:00 (1h 0m) @<br>C1, R2 - Room 1     |                                               |                                 | 1h<br>\$0.00                |  |
| Christine Rashford<br>ID: 22365 - Full-Time<br>ND - ND                            | 5:00 - 14:00 (9h 0m)<br>\$1, Restaurant 3              |                                            |                                              |                                            |                                              |                                               |                                 | 9h<br>\$173.2               |  |
| Claudia Hamilton<br>Manager<br>10: 100 - Full-Time<br>10: - 25- Je suis à l'école |                                                        |                                            |                                              | •                                          |                                              |                                               |                                 | 0h<br>\$0.00                |  |
| David Gauthier Supervisor Full-Time 200-400                                       | 10:00 - 18:00 (8h 0m) ©<br>Sp1, Restaurant 3<br>Absent |                                            |                                              |                                            |                                              |                                               |                                 | 8h<br>\$240.0i              |  |
| Diane Smith<br>Admin<br>Full-Time                                                 |                                                        |                                            |                                              |                                            | 0:00 - 1:00 (1h 0m) ФФ 🚯                     | 0:00 - 1:00 (1h 0m) © © .<br>Sp1, R2 - Room 1 | 0:00 - 1:00 (1h 0m) 0           | 3h<br>\$0.00                |  |
| 😰 Elon Tusk 🔺                                                                     |                                                        |                                            |                                              |                                            |                                              |                                               |                                 | 0h<br>\$0.00                |  |
| 🕬 Émilie Lockhead                                                                 | ų                                                      |                                            | (11111111111111111111111111111111111111      |                                            |                                              |                                               |                                 | 0h                          |  |
| Total planned hours                                                               | 46h                                                    | 16h                                        | 8h                                           | 36.1h                                      | 18h                                          | 20h                                           | 2h                              | 146.1h                      |  |
| Total overtime hours                                                              | 0h                                                     | Oh                                         | 0h                                           | Oh                                         | Oh                                           | Oh                                            | Oh                              | Oh                          |  |
| Total workforce cost                                                              | \$653                                                  | \$325                                      | \$171                                        | \$261                                      | \$171                                        | \$209                                         | \$22                            | \$1,812                     |  |

4 Click the printer icon located a the right top of the schedule

| < Jul 31, 2022 - J              | Aug 6, 2022 >                                          |                                            | Calendar v                                  | iew Employees view                          |                                              | Wee                                            | k → No grouping →               | 🎢 Auto-assign                  |
|---------------------------------|--------------------------------------------------------|--------------------------------------------|---------------------------------------------|---------------------------------------------|----------------------------------------------|------------------------------------------------|---------------------------------|--------------------------------|
|                                 |                                                        |                                            |                                             |                                             |                                              | ٩                                              |                                 | え 亘 ⊗ 尊                        |
| orted by First name 🗸           | JULY<br>SUN 31                                         | AUGUST<br>MON 1                            | TUE 2                                       | WED 3                                       | THU 4                                        | FRI 5                                          | SAT 6                           | TOTAL<br>Planned hours<br>Cost |
| 5)                              | 5:00 - 14:00 (9h 0m)<br>S1, Restaurant 3               |                                            |                                             | 10:00 - 18:00 (8h 0m) (8h 0m) (8h 0m)       |                                              | 9:00 - 17:00 (8h 0m) □ 🕫 ●<br>Sp2, Ri          |                                 | 41h<br>\$0.00                  |
|                                 | 10:00 - 18:00 (8h 0m)<br>Sp1, Restaurant 3             |                                            |                                             | 10:00 - 18:00 (8h 0m)<br>\$p2, CB           |                                              |                                                |                                 |                                |
| i <b>0</b><br>me<br>: à l'école |                                                        | 9:00 - 17:00 (8h 0m) =<br>H1, Restaurant 3 | 9:00 - 17:00 (8h 0m) ⊏©<br>H1, Restaurant 3 | 9:00 - 17:00 (8h 0m) #⊗<br>H1, Restaurant 3 | 9:00 - 17:00 (8h 0m) ¤ ◎<br>H1, Restaurant 3 | 9:00 - 17:00 (8h 0m) = 0<br>H1, Restaurant 3   | •                               | 40h<br>\$855.00                |
| haud 🗼                          |                                                        |                                            |                                             | 10:55 - 17:00 (6h 5m) ⊏ 🕫<br>H1, RI         |                                              |                                                |                                 | 6.08h<br>\$0.00                |
| <b>.</b>                        |                                                        |                                            |                                             |                                             | 0:00 - 1:00 (1h 0m) 👓 👔                      | 0:00 - 1:00 (1h 0m)©<br>C1, RI                 | 0:00 - 1:00 (1h 0m) @<br>C1, RI | 2h<br>\$44.66                  |
|                                 |                                                        |                                            |                                             |                                             |                                              |                                                |                                 | 0h<br>\$0.00                   |
| ine A                           |                                                        |                                            |                                             |                                             | 0:00 - 1:00 (1h 0m) @<br>C1, R2 - Room 1     |                                                |                                 | 1h<br>\$0.00                   |
| hford<br>ime                    | 5:00 - 14:00 (9h 0m) ©<br>S1, Restaurant 3             |                                            |                                             |                                             |                                              |                                                |                                 | 9h<br>\$173.25                 |
| ilton<br>e<br>à l'école         |                                                        |                                            |                                             | 9 🕞 💌                                       |                                              |                                                |                                 | 0h<br>\$0.00                   |
| er 🗼                            | 10:00 - 18:00 (8h 0m) ©<br>Sp1, Restaurant 3<br>Absent |                                            |                                             |                                             |                                              |                                                |                                 | 8h<br>\$240.00                 |
|                                 |                                                        |                                            |                                             |                                             | 0:00 - 1:00 (1h 0m) 👁 🐞                      | 0:00 - 1:00 (1h 0m) @@ •<br>Sp1, R2 - Room 1 • | 0:00 - 1:00 (1h 0m) @@          | 3h<br>\$0.00                   |
| e 🔺                             |                                                        |                                            |                                             |                                             |                                              |                                                |                                 | 0h<br>\$0.00                   |
| hae                             |                                                        |                                            | (/////////////////////////////////////      |                                             |                                              |                                                |                                 | Ob                             |
|                                 | 46h                                                    | 16h                                        | 8h                                          | 36.1h                                       | 18h                                          | 20h                                            | 2h                              | 146.1h                         |
|                                 | Oh                                                     | Oh                                         | Oh                                          | 0h                                          | Oh                                           | Oh                                             | Oh                              | Oh                             |
|                                 | \$653                                                  | \$325                                      | \$171                                       | \$261                                       | \$171                                        | \$209                                          | \$22                            | \$1,812                        |

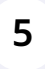

Choose the desired number of copies and layout and click Print

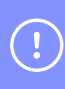

Note: If the print preview seems off, adjust your printer settings to show graphics.